## نحوه پاک کردن حافظه پنهان و کوکی ها در موزیلا فایر فاکس

برای پاک کردن حافظه پنهان و کوکی ها در Firefoxدر ویندوز ۱۰ ، مک و لینوکس ، آیکون همبرگر را در گوشه سمت راست بالای مرورگر انتخاب کنید تا منو باز شود.

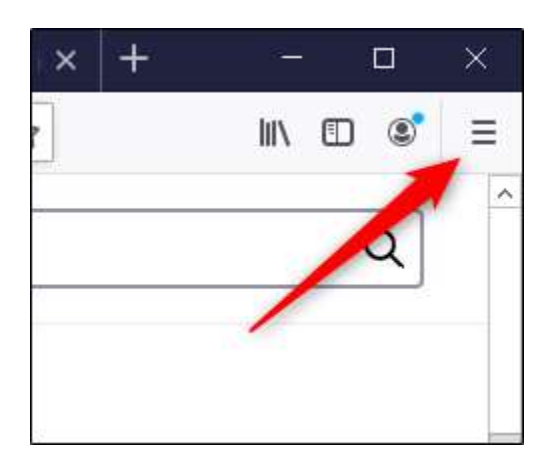

"Options"را از فهرست انتخاب کنید.

| ۹   | Sign in to Firefox       |              | >              |
|-----|--------------------------|--------------|----------------|
| ևև  | Privacy Protections      |              |                |
| Ģ   | New Window               | Ctrl+N       |                |
| œ   | New Private Window       | Ctrl+Shift+P |                |
| Ģ   | Restore Previous Session |              |                |
|     | Zoom – 100%              | +            | ⊾ <sup>a</sup> |
|     | Edit 🔀                   | ዔ            | Ê              |
| 111 | Library                  |              | >              |
| 0   | Logins and Passy ords    |              |                |
| ġ.  | Add-ons                  | Ctrl+Shift+A |                |
| ☆   | Options                  |              |                |
|     | Customize                |              |                |

تنظیمات برگزیده Firefox در یک برگه جدید ظاهر می شود. در اینجا ، "Privacy & Security"را از صفحه سمت چپ انتخاب کنید.

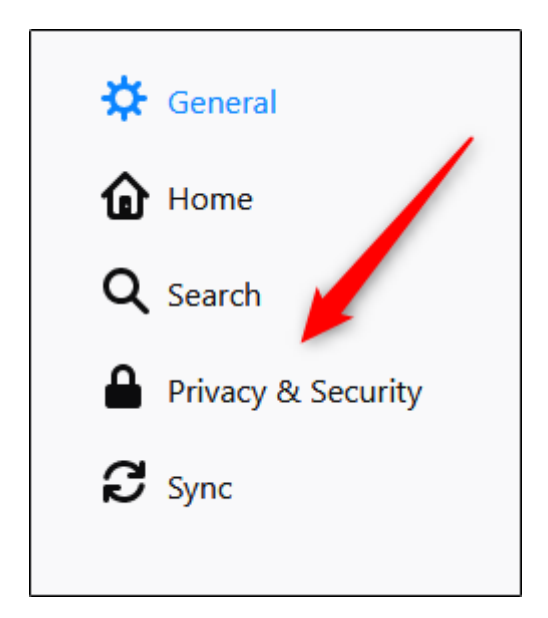

به قسمت "Cookies And Site Data" بروید .در اینجا "Clear Data" را انتخاب کنید. اگر می خواهید کوکی ها و داده های سایت را هنگام بستن Firefox پاک کنید ، کادر کنار آن گزینه را علامت بزنید.

| Cookies and Site Data                                         |                     |  |  |  |  |
|---------------------------------------------------------------|---------------------|--|--|--|--|
| Your stored cookies, site data, and cache are currently using | Clear Data          |  |  |  |  |
| 20.7 MB of disk space. Learn more                             | <u>M</u> anage Data |  |  |  |  |
| Delete cookies and site data when Firefox is closed           | Manage Permissions  |  |  |  |  |
|                                                               |                     |  |  |  |  |

پنجره "Clear Data" ظاهر می شود. کادر های کنار "Cookies And Site Data" و "Cookies Content" را علامت بزنید و "Clear" را انتخاب کنید.

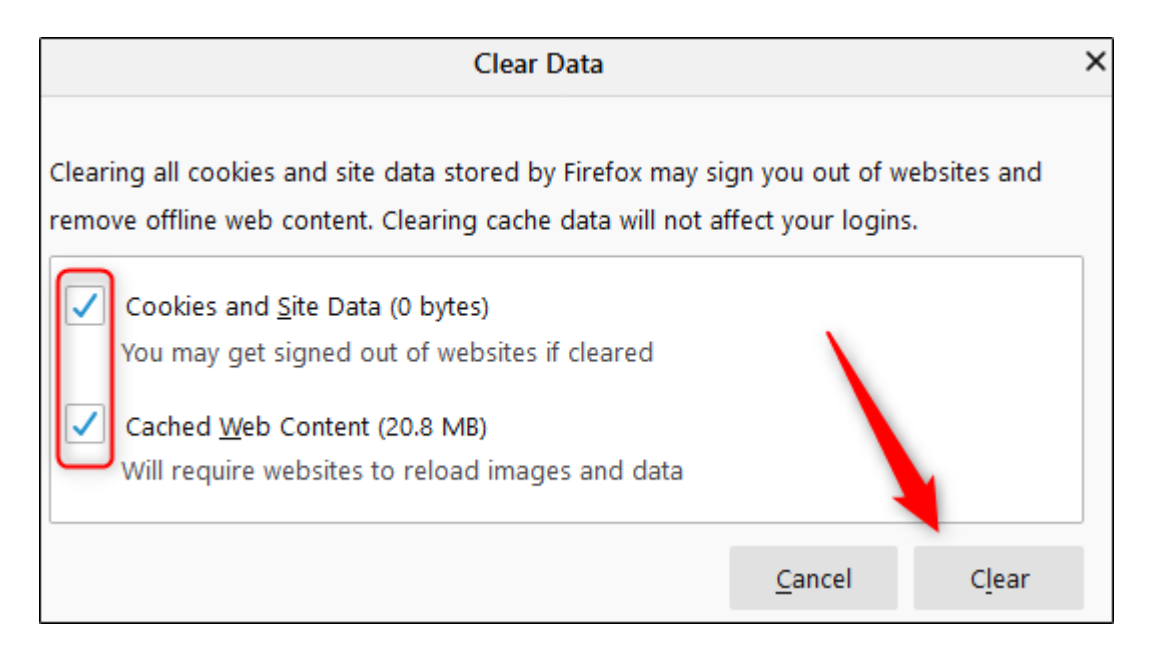

یک پیام اخطار ظاهر می شود ، به شما اطلاع می دهد اگر "Clear Now" را انتخاب کنید ، ممکن است از وب سایتها خارج شوید و محتوای وب آفلاین ممکن است حذف شود. اگر مطمئن هستید ، "Clear Now"را انتخاب کنید.

| Clear all | l cookies and site data                                                                                                    | x |  |
|-----------|----------------------------------------------------------------------------------------------------|---|--|
| ?         | Selecting 'Clear Now' will clear all cookies and site data stored by Firefox. This may sign you out of websites and remove offline web content. |   |  |
|           | Clear Now Cancel                                                                                                    |   |  |

بعد از چند لحظه حافظه پنهان و کوکی های شما حذف می شوند.